# HD-XSP

## 7.1 High-Definition Professional Surround Sound Processor

# guide 2 <u>quickstart</u>

1

## Introduction

The HD-XSP is a 7.1 surround sound processor featuring multiple inputs and downmixing capabilities.

## **Hardware Hookup**

## **Connect the Device**

Make connections to the HD-XSP as shown in the following diagram.

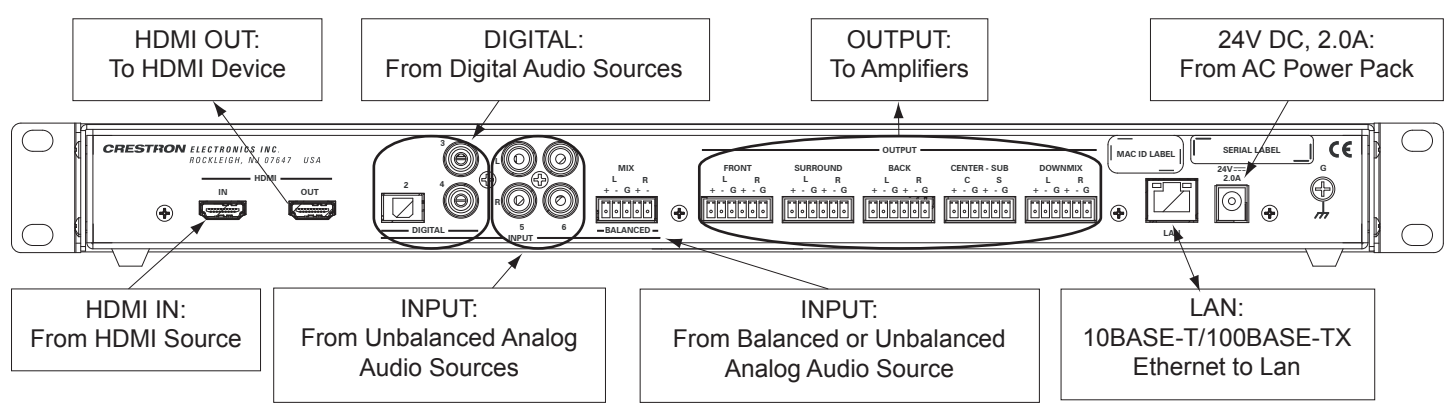

## **Connect Balanced/Unbalanced Input & Outputs**

One balanced/unbalanced audio input and four balanced/unbalanced audio outputs are provided, utilizing 5-pin and 6-pin terminal block connectors respectively. For connection details, refer to the following diagrams.

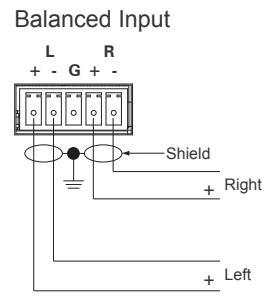

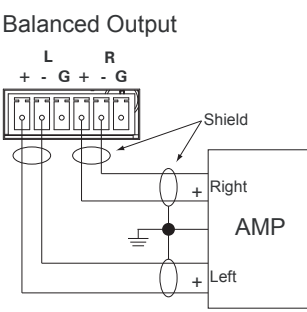

Unbalanced Input

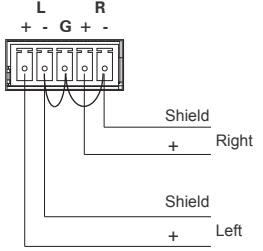

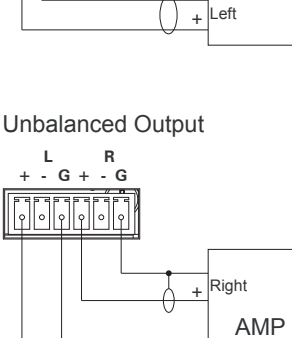

(Continued in following column)

For details, refer to the latest revision of the HD-XSP Operations & Installation Guide, Doc. 7446.

**QUICKSTART DOC. 7447A (2035044)** 05.13

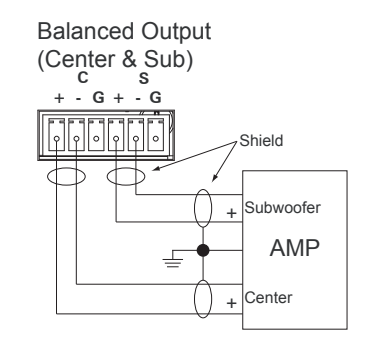

Unbalanced Output (Center & Sub)

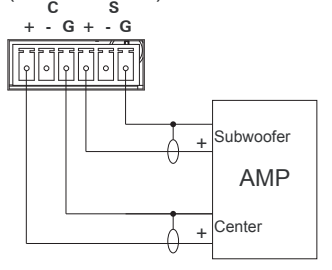

### 3 Configuration

The HD-XSP can be configured with the front panel controls or with Crestron Toolbox<sup>™</sup>. For details on using Crestron Toolbox, please refer to the Crestron Toolbox help file. Otherwise, continue reading below.

The "Installer" menu is used to configure the HD-XSP's inputs, outputs, network settings, and front panel controls. To open the "Installer" menu:

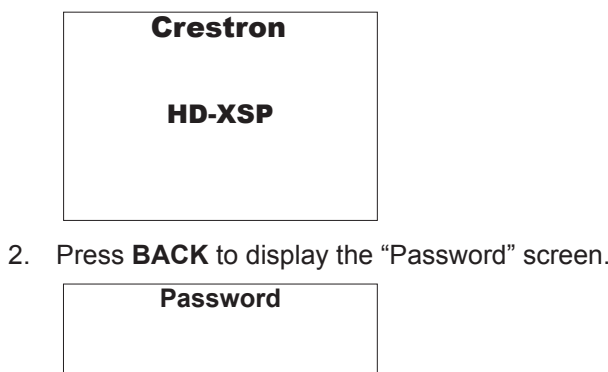

3. Use the **A**, **V**, **<**, **>**, and **SELECT** buttons to enter the password.

[0]000

- To select a number, press **^** or **v**.
- To move the cursor left or right, press < or >.

"Installer" menu is displayed.

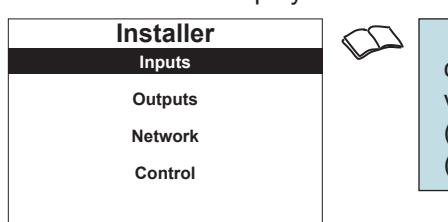

The "Installer" menu is divided into four sections.

- Inputs: Set the name and compensation level of each input.
- •
- Network: Configure and view the HD-XSP's Ethernet settings. •
- Control: Configure and view the HD-XSP's front panel settings.

For details, refer to the latest version of the HD-XSP Operations & Installation Guide (Doc. 7446).

www.crestron.com Specifications subject to change without notice

888.273.7876 201.767.3400

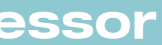

1. Press **HOME** to display the "Crestron HD-XSP" screen as shown in the following diagram.

When the password is displayed, move the cursor to the rightmost digit and press **SELECT**. The

**NOTE:** The default password is 0000. For instructions on changing the password, refer to "Password" in the latest version of the HD-XSP Operations & Installation Guide (Doc. 7446), which is available from the Crestron Web site (www.crestron.com/manuals).

Outputs: Set the audio parameters for the theater and downmix outputs.

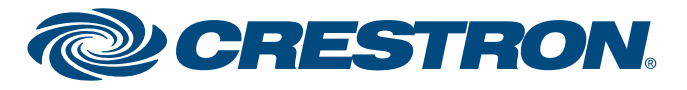

# HD-XSP

## 7.1 High-Definition Professional Surround Sound Processor

# guid <u>quickstart</u>

2

4

## Operation

When power is applied to the HD-XSP, the title screen displays, followed by the "Current Source" menu. The "Current Source" menu is used to select a source and a decoding mode.

## Select a Source or Decoding Mode

To select a source or decoding mode:

**NOTE:** The "Current Source" menu is displayed when power is applied to the HD-XSP.

- 1. Press HOME.
- 2. Press SELECT. The "HD-XSP" menu is displayed.

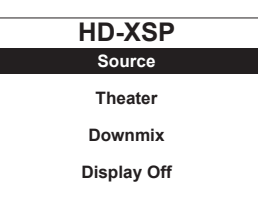

3. Press A or V to highlight Source and press SELECT. The "Current Source" menu is displayed.

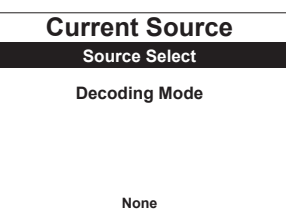

## Select a Source:

1. Press A or V to highlight Source Select and press SELECT. The "Source Select" menu is displayed.

| Source Select |
|---------------|
| HDMI          |
| Optical       |
| Coaxial 1     |
| Coaxial 2     |
|               |

2. Press A or V to highlight the desired source and press SELECT. The "Current Source" menu is displayed. If a signal type is detected, the supported signal type is shown on the bottom of the display.

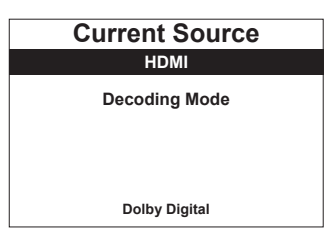

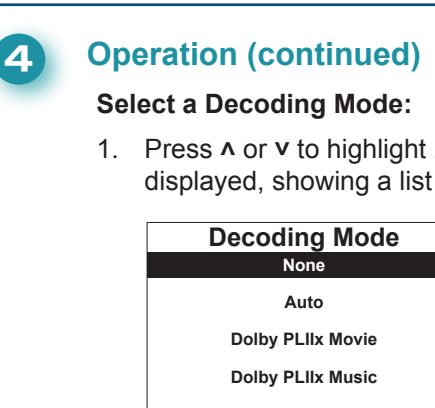

Source" menu showing the selected source and the selected decoding mode.

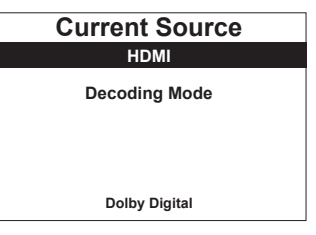

## Volume Control & Mute (Theater Output Only)

During operation, the theater output's volume level can be adjusted or muted.

• To adjust the theater output's volume level, Press VOL A or VOL V.

- ٠
- $\Omega$ 
  - To unmute the theater output press **MUTE**. ٠

## **Additional Functions**

2

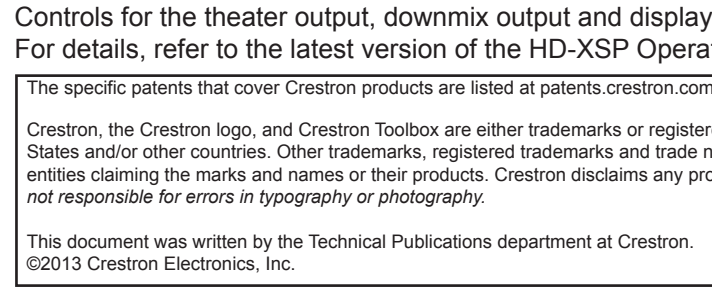

For details, refer to the latest revision of the HD-XSP Operations & Installation Guide, Doc. 7446.

www.crestron.com Specifications subject to change without notice.

888.273.7876 201.767.3400

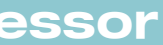

1. Press A or V to highlight *Decoding Mode* and press **SELECT**. The "Decoding Mode" menu is displayed, showing a list of supported decoding modes for the detected audio signal.

2. Press A or V to highlight the desired mode and press SELECT. The display returns to the "Current

**NOTE**: The downmix output's volume level is adjusted via control system programming.

To mute the theater output, press **MUTE**. An indicator lights on the bottom of the display.

**NOTE**: The downmix output's mute function is controlled from the front panel. Refer to the latest version of the HD-XSP Operations & Installation Guide (Doc. 7446) for details.

NOTE: The downmix output's mute function is controlled from the front panel. Refer to the latest version of the HD-XSP Operations & Installation Guide (Doc. 7446) for details.

Т

(I)

τ

Controls for the theater output, downmix output and display are available from the "HD-XSP" menu. For details, refer to the latest version of the HD-XSP Operations & Installation Guide (Doc. 7446).

Crestron, the Crestron logo, and Crestron Toolbox are either trademarks or registered trademarks of Crestron Electronics, Inc. in the United States and/or other countries. Other trademarks, registered trademarks and trade names may be used in this document to refer to either the entities claiming the marks and names or their products. Crestron disclaims any proprietary interest in the marks and names of others. Crestron is